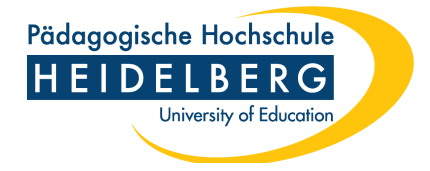

## Anleitung Zoom X Login auf der Website

 Gehen Sie auf die folgende PH-spezifische Zoom-Login-Webseite: <u>https://ph-heidelberg-de.zoom.us/</u> (nicht auf die "normale" Webseite von Zoom)

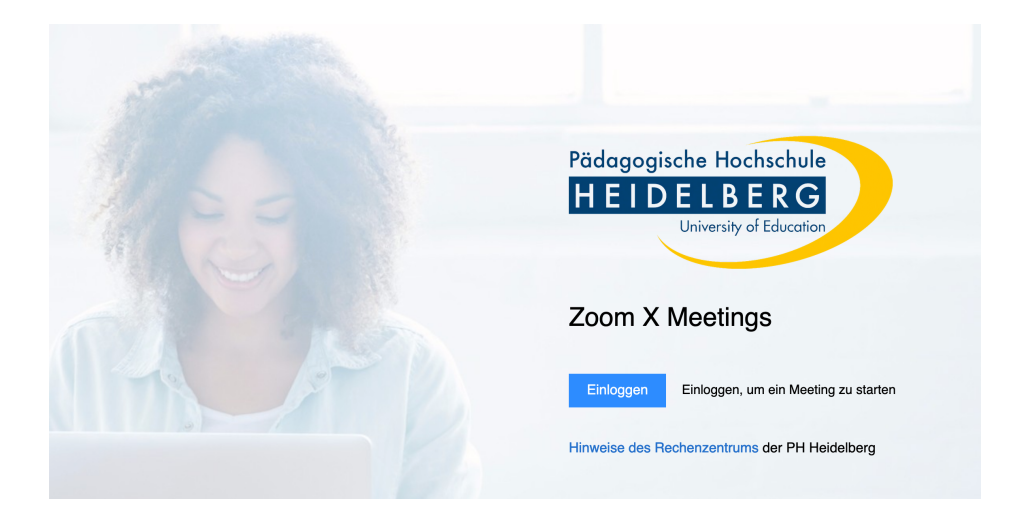

2. Klicken Sie auf "Einloggen". Anschließend erscheint die folgende Shibboleth-Login-Seite:

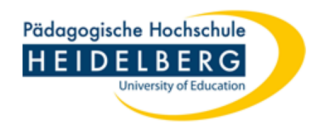

## Identity Provider of the Heidelberg University of Education

| Username:                                            |   |
|------------------------------------------------------|---|
| accountname                                          | Ð |
| Password:                                            |   |
|                                                      | Ð |
| 🗌 Don't Remember Login                               |   |
| Revoke attribute release<br>consent for this service |   |
| Login                                                |   |

 Contact IT Support
Hinweis: Zum Logout schließen Sie den Browser, damit keine anderen Personen unter Ihrer Benutzerkennung weiterarbeiten können. (Eine zentrale Abmeldung ist nicht möglich und nicht alle Dienste bieten ein Logout an.)

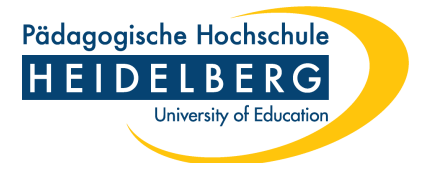

- 3. Geben Sie dort Ihre FuL-Zugangsdaten ein (Accountname ohne ph-heidelberg.de und Passwort)
- 4. Anschließend sind Sie in Zoom eingeloggt und können dort zum Beispiel Meetings planen:

| ZOOM Products Sol    | utions Resources Plans & Pricing                                 | Schedule | Join      | Host ~       |  |
|----------------------|------------------------------------------------------------------|----------|-----------|--------------|--|
| Profile              | Meetings                                                         |          |           | Get Training |  |
| Meetings             |                                                                  |          |           |              |  |
| Personal Contacts    | Upcoming Previous Personal Room Meeting Templates                |          |           |              |  |
| Recordings           | E Start Time to End Time                                         | + S      | chedule a | Meeting      |  |
| Settings             | Тотогом                                                          |          |           |              |  |
| Reports              |                                                                  |          |           |              |  |
| Account Profile      | 10:00 AM - 11:00 AM Studienberatung<br>Meeting ID: 683 2654 2256 |          |           |              |  |
|                      |                                                                  |          |           |              |  |
| Zoom Learning Center |                                                                  |          |           |              |  |